經 eClass 查閱電子繳費紀錄

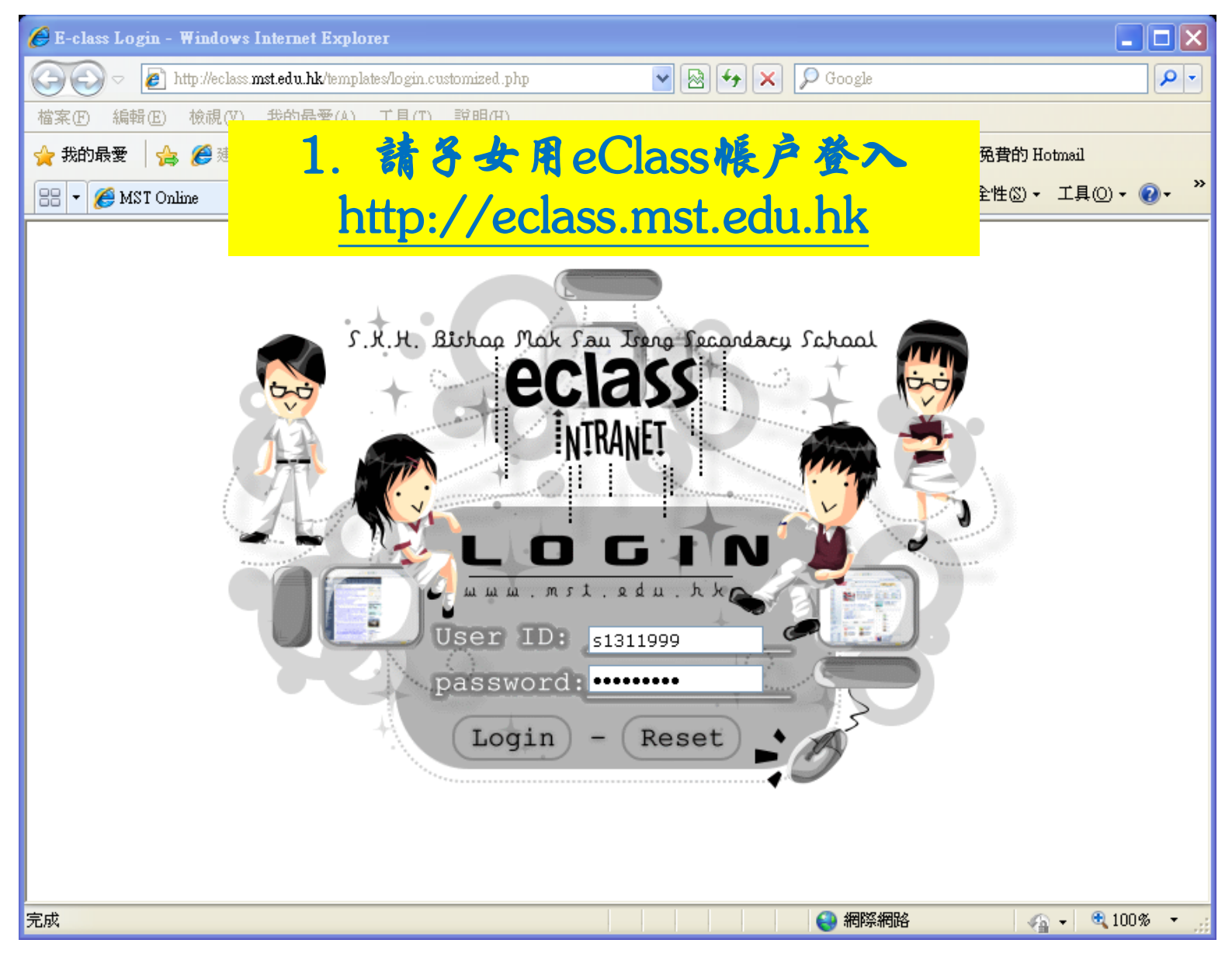

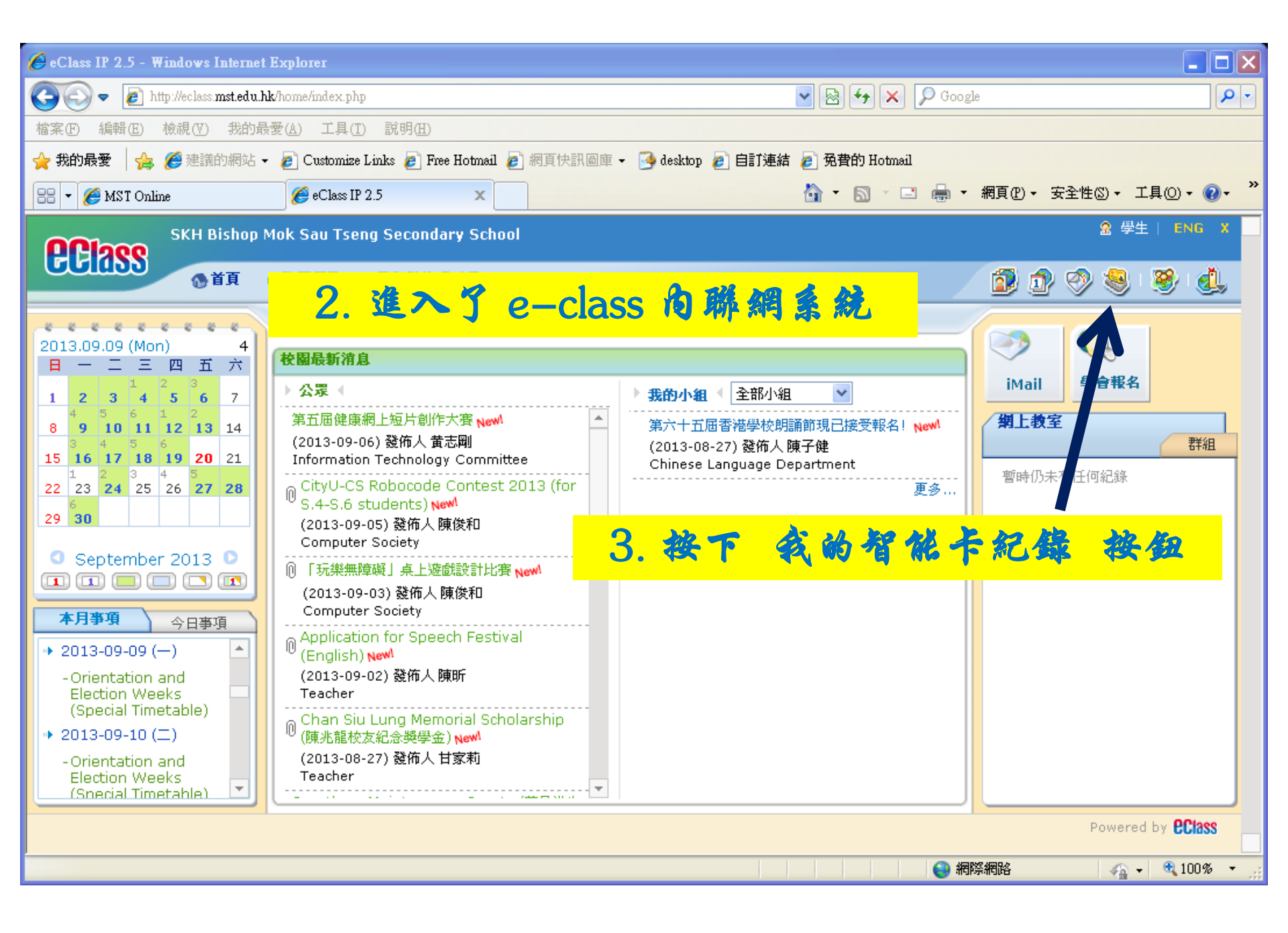

| 🖉 eClass IP 2.5 - Windows Internet Explore                                                                                                    | eı                                                                                                    |                                |                    |                     |
|----------------------------------------------------------------------------------------------------|----------------------------------------------------------------------------------------------------|--------------------------------|--------------------|---------------------|
| C C V E http://eclass.mst.edu.hk/home/smartcard/overall.php                                                                                                    |                                                                                                    |                                | 🖌 🗲 🗙 👂 Google     | P -                 |
| 檔案(P) 編輯(E) 檢視(V) 我的最愛(A)                                                                                                    | 工具(I) 說明(H)                                                                                                    |                                |                    |                     |
| 🚖 我的最愛 🛛 🍰 🏉 建議的網站 🗸 🏉 Cu                                                                                                    | ustomize Links 🦻 Free Hotmail ᡒ 網頁                                                                                                    | 快訊圖庫 👻 🤒 desktop 💋 自訂連結 🧧      | 免費的 Hotmail        |                     |
| 😁 🔻 🏉 MST Online 🏉 e                                                                                                    | eClass IP 2.5 x                                                                                                    | 6                              | ▶ • 🔊 · 🖃 🖶 • 網頁([ | )▼ 安全性③▼ 工具①▼ ??▼ " |
| SKH Bishop Mok Sa                                                                                                    | u Tseng Secondary School                                                                                                    |                                |                    | â 學生   ENG X 🛕      |
| CEASS Of a Company                                                                                                    | ■ 日本 10 日本 10 日本 |                                |                    | 1 🔊 😒 😻 🛃           |
| 我的智能                                                                                                    | 卡紀錄                                                                                                    |                                |                    |                     |
|                                                                                                    |                                                                                                    |                                |                    |                     |
| ***                                                                                                    |                                                                                                    |                                |                    |                     |
| 日期 日期                                                                                                    | 2                                                                                                    | 013-09-09                      |                    |                     |
| ○ 様者 ◆                                                                                                    |                                                                                                    |                                |                    |                     |
| 12000日日本日本日本日本日本日本日本日本日本日本日本日本日本日本日本日本日本日                                                                                                    | 结存及紀錄 \$                                                                                                    | 90.00 (最後更新: 2013-09-06 14:40: | :09)               |                     |
| 徽 費紀錄 3 3 3 3 3 3 3 3 4 3 3 4 4 |                                                                                                    |                                |                    |                     |
| 增值紀錄                                                                                                    | ► <u>4.</u> ⊭                                                                                                    | 1頁顯示貴 子:                       | 女的                 |                     |
|                                                                                                    | <u></u>                                                                                                    | 口结存及纪分                         | <b>幸</b>           |                     |
|                                                                                                    |                                                                                                    |                                |                    |                     |
|                                                                                                    |                                                                                                    |                                |                    |                     |
|                                                                                                    |                                                                                                    |                                |                    |                     |
|                                                                                                    |                                                                                                    |                                |                    |                     |
|                                                                                                    |                                                                                                    |                                | (4) 網際網路           | ✓ · • • 100% · .;   |

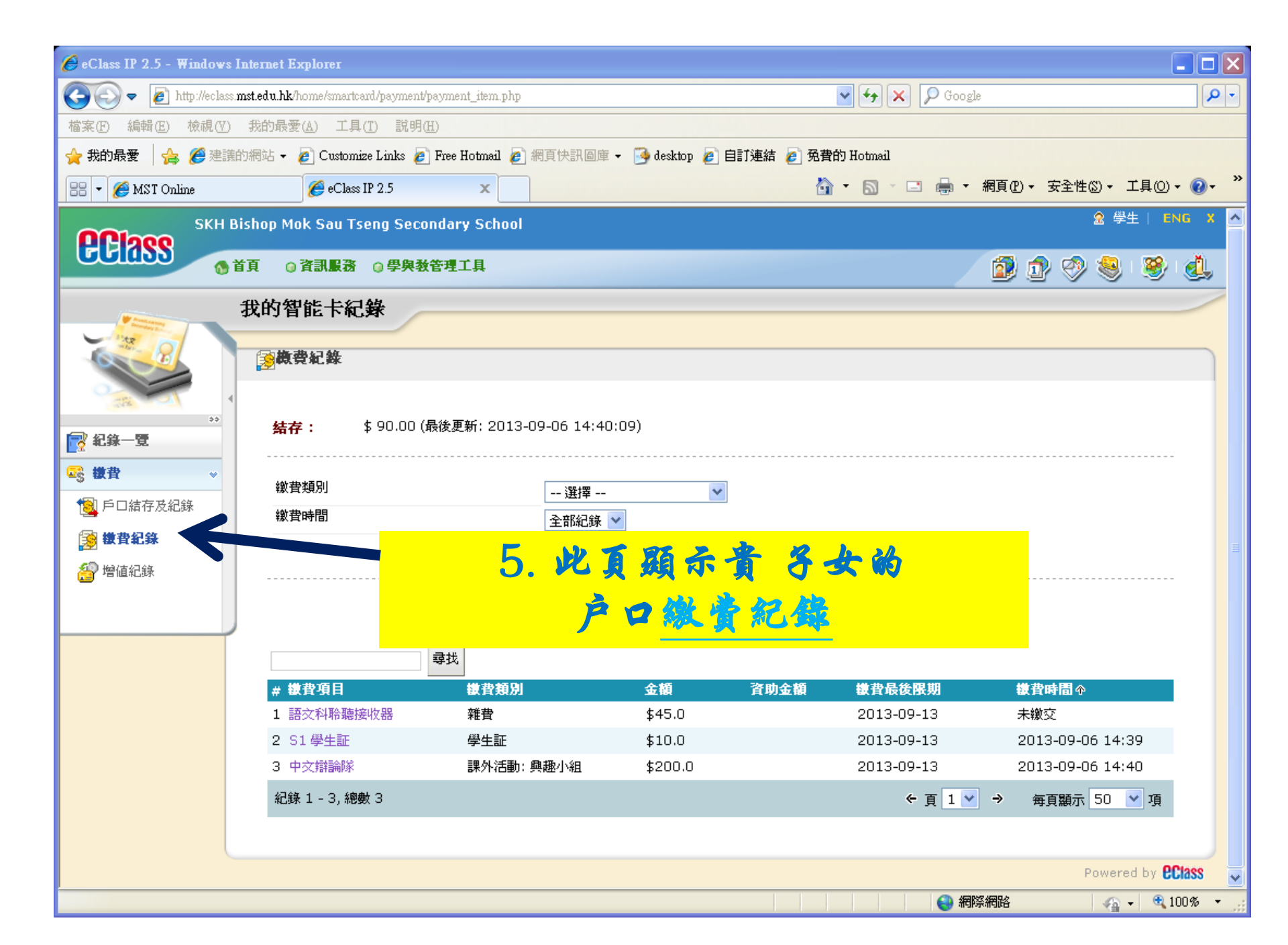

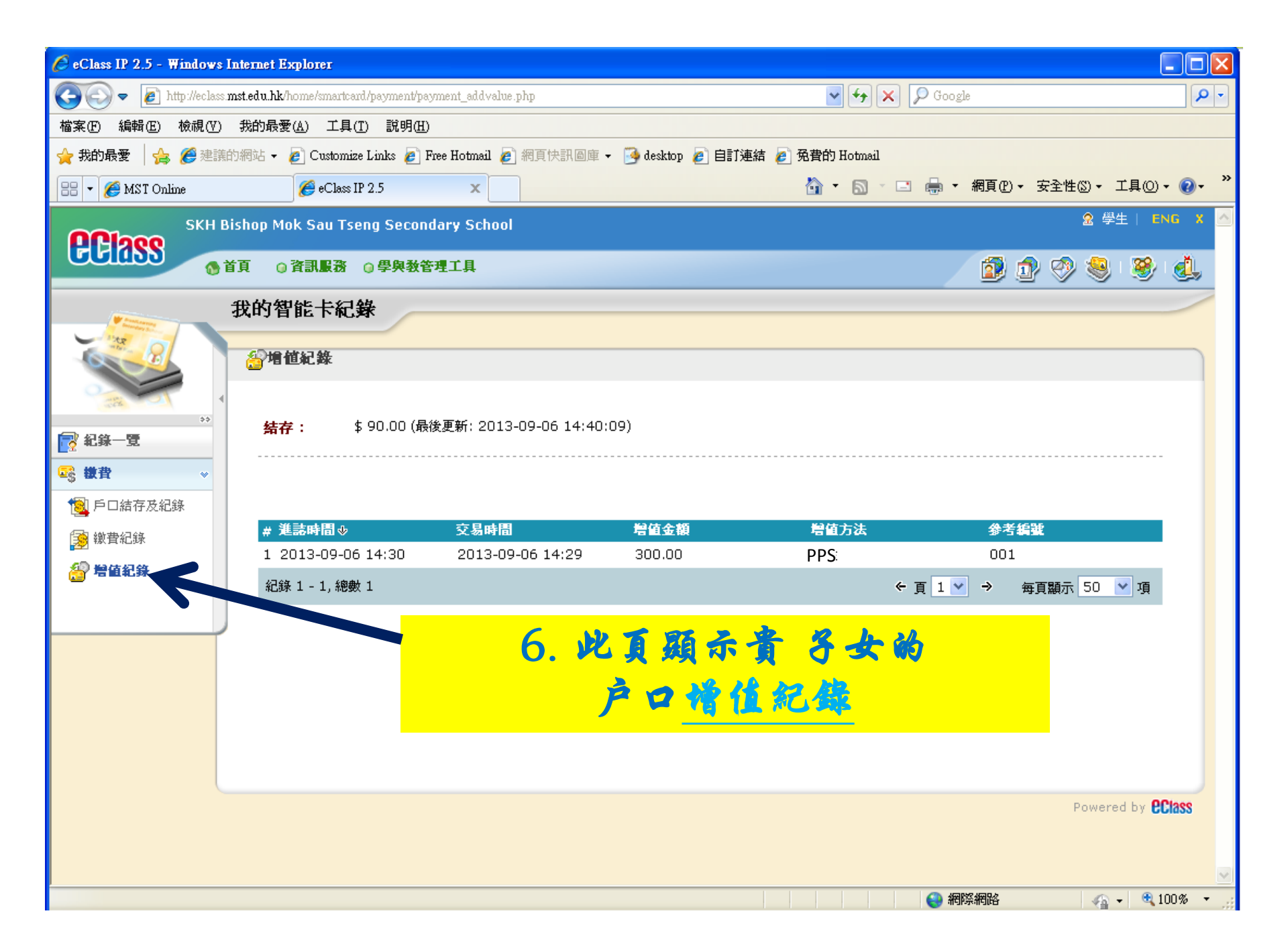